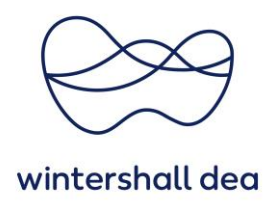

# SET UP LEGAL ENTITY IN COUPA SUPPLIER PORTAL

Coupa Supplier Portal (CSP) – User Guide

Version 1.0 (August 2023)

# 1. General Information

In Coupa you can **set up your legal entities** to create electronic invoices. You can add, manage, or deactivate legal entities, or manage remit-to accounts.

When you set up your account to be able to handle electronic invoicing, you need to set up a legal entity, which includes at least one remit-to address.

You can provide more remit-to accounts and add this information to your legal entities so that your customers can use different payment methods when working with you.

# 2. Create a legal entity

Go to **"Setup" > Admin** and add a legal entity by selecting the **"Add Legal Entity"** button in the top right corner.

| Admin Customer Setup   |                                                                                                    |
|------------------------|----------------------------------------------------------------------------------------------------|
| Aumin Customer Setup   |                                                                                                    |
|                        |                                                                                                    |
| Admin Legal Entity     | / Setup Add Lengl Entity                                                                                                    |
|                        |                                                                                                    |
| Licore                 | Legal Entity                                                                                                    |
| 03613                  |                                                                                                    |
| Merge Requests         |                                                                                                    |
| Merge Suggestions      | Let's get your company set up for electronic invoicing!                                                                                                    |
|                        | We'll walk you through what's needed and keep it as short as possible.                                                                                                    |
| Requests to Join       |                                                                                                    |
| Legal Entity Setup     |                                                                                                    |
| Coupa Verified         | The first thing you'll need to do is add a legal entity.                                                                                                    |
|                        |                                                                                                    |
| Fiscal Representatives |                                                                                                    |
| Remit-To               |                                                                                                    |
|                        | Please note, if you are a European Company, or you have any operations in Europe, and you are based in one country/region but are registered for<br>VOT is need to be a constructed to be a constructed on the constructed on the constructed by Oteca and Advanced on the constructed on the constructed on |
| Terms of Use           | vice in more man one country/region, you must comprete your inscar representatives before you set up your regaremity. Once you set mose up,<br>follow the E-invoicing Setup to continue.                                                                                                    |
| A 448-1-1 01-10        |                                                                                                    |

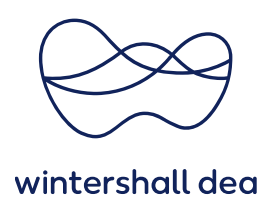

#### Where's your business located?

Enter your **Legal Entity Name** (this is the official name of your business that is registered with the local government) and select the **Country/Region** where it is located.

| l.                                                                          | Where's your business locate                                                   | ed?                                                                                                    |   |
|-----------------------------------------------------------------------------|--------------------------------------------------------------------------------|----------------------------------------------------------------------------------------------------|---|
| tting up your business details<br>quirements. For best results w<br>ssible. | in Coupa will help you meet your cus<br>/ith current and future customers, com | tomer's invoicing and payment<br>plete as much information as                                                                                   |   |
| * Legal Entity Name<br>* Country/Region (                                   | ~                                                                              | This is the official name of your<br>business that is registered with<br>the local government and the<br>country/region where it is<br>located. |   |
|                                                                             |                                                                                | country/region where it is<br>located.<br>Cancel Continu                                                                                        | , |

# Select "Continue".

#### **Miscellaneous Information**

If you need guidance with regard to the content please use the **Information icon** on the right hand side of the field you wish to update. If your company does not have a Board of Directors for example, **please enter N/A**.

|                                                                        | 1 2 3 4                                                                    |                         |                                                            |
|------------------------------------------------------------------------|----------------------------------------------------------------------------|-------------------------|------------------------------------------------------------|
| Setting up your business de<br>equirements. For best resu<br>possible. | tails in Coupa will help you meet y<br>Its with current and future custome | our custo<br>ers, compl | mer's invoicing and payment<br>lete as much information as |
| * Legal Entity Name                                                    | test                                                                       |                         |                                                            |
| Country/Region                                                         | Germany                                                                    | ~                       | Conducting business in certain                             |
| Legal type of company                                                  |                                                                            | 0                       | invoice to contain specific                                |
| Registered seat                                                        |                                                                            | 0                       | information about your                                     |
| * Board of Directors                                                   |                                                                            | 0                       | company.                                                   |
| * Chairman of the Board                                                |                                                                            | 0                       |                                                            |
| * Court of registration                                                |                                                                            | 1                       |                                                            |
| * Commercial Register<br>Number                                        |                                                                            | 0                       |                                                            |
| Remark if company in<br>liquidation                                    |                                                                            | 0                       |                                                            |

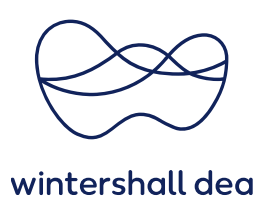

# What address do you invoice from? What is your TAX ID?

**Tell your customers about your organization'** fill in at least the mandatory fields marked with a red asterisk (\*).

If you are supplying to more than one Coupa customer, you will need to select whether you wish your legal entity to be available for all of your customers or specific ones.

| * Address Line 1        |                                    |                                    |
|-------------------------|------------------------------------|------------------------------------|
| Address Line 2          |                                    | REQUIRED FOR                       |
| * City                  |                                    |                                    |
| State                   |                                    | your legal entity. This is the     |
| * Post Code             |                                    | same location as where you         |
| Country/Region          | Aruba                              | receive government<br>documents. ᡝ |
|                         | 🛛 Use this address for Remit To 🕖  |                                    |
|                         | 🛛 Use this for Ship-From address ᡝ |                                    |
| Vhat is your Tax ID? () |                                    |                                    |
| Country/Region          | Aruba                              | ×                                  |
|                         |                                    |                                    |
| VAT ID                  |                                    |                                    |

Add additional Tax ID

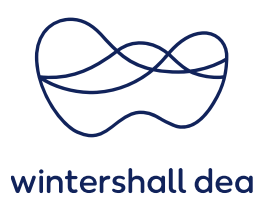

Each of the fields are explained in the following table:

| Field/Checkbox                         | Description                                                                                                    |
|----------------------------------------|----------------------------------------------------------------------------------------------------|
| Address Line 1                         | Required for invoicing. Is critical for compliance in some countries.<br>Registered address of your legal entity. This is the same location where you<br>receive government documents. It might differ from the physical address.                                                              |
| Address Line 2                         | No need to fill out                                                                                                    |
| City                                   | Select/enter the relevant data for your company                                                                                                    |
| State                                  | No need to fill out                                                                                                    |
| Post Code                              | Select/enter the relevant data for your company                                                                                                    |
| Country/Region                         | Select your tax country/region from the drop-down list                                                                                                    |
| Use this address<br>for Remit-To**     | Selected by default. Deselect it if your remit-to address is different from your invoice-from address or you have more than one remit-to locations.                                                                                                    |
| Use this for<br>Ship From<br>address** | Selected by default. Deselect it if your ship-from address is different from<br>your invoice-from address or you have more than one location.<br>Tip: Include this information on the invoice when the addresses are<br>different. For many countries providing this information is mandatory. |

What is your Tax ID?

| Country/Region                  | Select your tax country/region from the drop-down list                               |
|---------------------------------|--------------------------------------------------------------------------------------|
| VAT ID                          | Enter the VAT ID including the prefix to the number, for example, GB1234567890.      |
|                                 | Tip: You can add more tax IDs by selecting on the Add additional Tax ID link.        |
| l don't have a TAX ID<br>Number | Select the checkbox to add your local tax ID or write N/A in the Local Tax ID field. |

Number

# Miscellaneous

Invoice from Code Please leave thiis fiield blomk

Preferred Language Select your language finam the drap-aboun list t

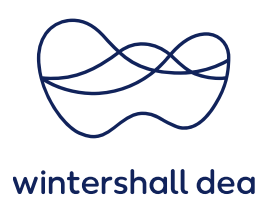

\*\*If your remit-to and ship-from addresses are different from your invoice-from address, you will need to also provide that information.

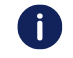

Remit-to addresses ensure global electronic invoice compliance. To meet compliance regulations for most countries outside of the US, an invoice must include a remit-to address and associated tax information. If you want to do business with a customer who enabled compliant invoicing, you need to provide the necessary information.

After completing the fields, select "Save & Continue".

#### Where do you want to receive payment?

please select **Bank Account** and fill in the necessary banking information.

|                                                                     |           | 1 2 3 4 |  |  |
|---------------------------------------------------------------------|-----------|---------|--|--|
| * Payment Type Address<br>Address<br>BankAccount<br>What is your Re | ?         |         |  |  |
| Address Line 1                                                      | Asternweg |         |  |  |
| Address Line 2                                                      | 5         |         |  |  |
| City                                                                | Baunatal  |         |  |  |
| State                                                               |           |         |  |  |
| Post Code                                                           | 34225     |         |  |  |
|                                                                     | 0         |         |  |  |

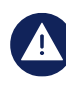

Adding banking information is mandatory to ensure timely payment. If you wish to have payment to different bank accounts, then details of all accounts must be included in the CSP Supplier Record via Remit-to Address in the Setup.

After completing all the necessary information select **"Save & Continue"**. The following window will appear:

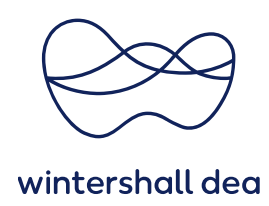

|                                                                                                    | 1234                                                  |                                                 |                        |  |  |  |
|----------------------------------------------------------------------------------------------------|-------------------------------------------------------|-------------------------------------------------|------------------------|--|--|--|
| Remit-To locations let your customers know where to send payment for their invoices. Click Add Remit-To to add more locations, otherwise click Next. |                                                       |                                                 |                        |  |  |  |
| Remit-To locations let your custom<br>add more locations, otherwise click                                                                            | ers know where to send payment for the<br>k Next.     | r invoices. Click Add Remit-To to               | Add Remit-To           |  |  |  |
| Remit-To locations let your custom<br>add more locations, otherwise click<br>Remit-To Account<br>Bank Account                                        | ers know where to send payment for the<br><pre></pre> | r invoices. Click Add Remit-To to Status Active | Add Remit-To           |  |  |  |
| Remit-To locations let your custom<br>add more locations, otherwise click<br>Remit-To Account<br>Bank Account<br>Bank Name                           | ers know where to send payment for the                | r invoices. Click Add Remit-To to Status Active | Add Remit-To<br>Manage |  |  |  |

Select "Next" to finalize the set up for your legal entity.

| Where do you ship goods from?                     |                                                                                                    |             |  |  |  |  |
|---------------------------------------------------|----------------------------------------------------------------------------------------------------|-------------|--|--|--|--|
|                                                   | 1234                                                                                                    |             |  |  |  |  |
| For many countries/reg<br>where your legal entity | ions, including different shipping details on the invoice is required if they are different to Add<br>is registered. | I Ship From |  |  |  |  |
| Title<br>Asternweg                                | Status<br>Active                                                                                                    | Manage      |  |  |  |  |
| 3<br>3aunatal<br>34225<br>Germany                 |                                                                                                    | manage      |  |  |  |  |
|                                                   | Dearfivate Lenal Entity                                                                                              | Done        |  |  |  |  |

Once you have completed the legal entity set up select **"Done"**. After adding a legal entity, you can use it on new invoices.

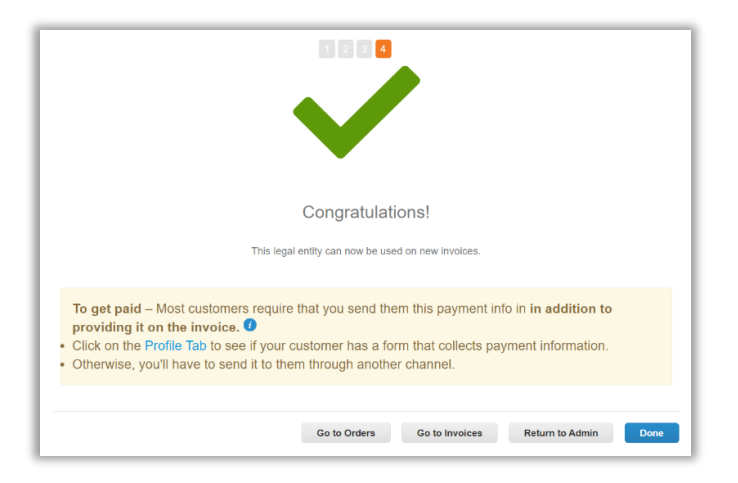

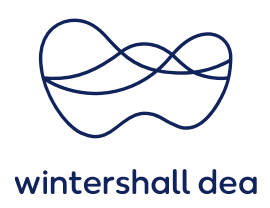

# 3. View and manage your legal entity

You can manage your legal entities on the **Setup > Admin** page:

From the links listed on the left of the Admin page, select Legal Entity Setup.

In case you already set up your legal entity it will be displayed. If you have three or more, the details will be collapsed. To view details, select the down arrows. Each legal entity has the following sections:

- Invoice From
- Remit-To Accounts Can be of type: Address, Bank Account, or Virtual Card.
- Locations
- TAX IDs
- Customers The name(s) and number of customers that you provided with the specific legal entity are also shown. Hovering your cursor over customers displays the name(s) of the customer(s) associated with the legal entity.

| <b>©coupa</b> supplier             | portal                    |                                                 |                                  |                           | FI          | RANCESCA |                 | FIONS 2   HELP 🗸                                                                                                |
|------------------------------------|---------------------------|-------------------------------------------------|----------------------------------|---------------------------|-------------|----------|-----------------|----------------------------------------------------------------------------------------------------|
| Home Profile C                     | rders Service/Time She    |                                                 | Invoices Catalo                  | gues Business Per         |             | Sourcing | Add-ons         | Setup                                                                                                    |
| Admin Customer Setup               |                           |                                                 |                                  |                           |             |          |                 |                                                                                                    |
| Admin Legal Enti                   | ty Setup                  |                                                 |                                  |                           |             |          |                 | Add Legal Entity                                                                                                |
| Users                              | Legal Entity              |                                                 |                                  |                           |             |          |                 |                                                                                                    |
| Merge Requests                     | > Good Foods Lin          | nited                                           |                                  |                           |             |          |                 | Actions ~                                                                                                    |
| Merge Suggestions                  | Invoice From              | Remit-To Acco                                   | ounts                            | Locations                 | TAX IDs     |          | Customers       |                                                                                                    |
| Requests to Join                   | 18, Silverdale Road       | Bank Account                                    | 1 customer                       | 18, Silverdale Road       | GB111111111 |          | Wintershall Dea | i de la companya de la companya de la companya de la companya de la companya de la companya de la companya de l |
| Legal Entity Setup                 | Greater Manchester        | Bank Name BBS<br>Bonoficiany Good Foods Limited | Manchester<br>Greater Manchester |                           |             |          |                 |                                                                                                    |
| Fiscal Representatives             | M21 0SH<br>United Kingdom | Name                                            | 00001 0000 Ennico                | M21 0SH<br>United Kingdom |             |          |                 |                                                                                                    |
| Remit-To                           |                           | Number                                          | 164047                           |                           |             |          |                 |                                                                                                    |
| Terms of Use                       |                           | SWIFT/BIC                                       | *************WR44                |                           |             |          |                 |                                                                                                    |
| Additional CaaS<br>Information     |                           | Code<br>Remit-To<br>Address                     | 18, Silverdale<br>Road           |                           |             |          |                 |                                                                                                    |
| Early Payments 🐱                   |                           |                                                 | Manchester<br>Greater            |                           |             |          |                 |                                                                                                    |
| Early Pay Discounts                |                           |                                                 | Manchester<br>M21 0SH            |                           |             |          |                 |                                                                                                    |
| sFTP Accounts                      |                           |                                                 | United Kingdom<br>Active         |                           |             |          |                 |                                                                                                    |
| cXML Errors                        |                           |                                                 |                                  |                           |             |          |                 |                                                                                                    |
| sFTP File Errors (to<br>Customers) | ✓ Good Foods Lin          | nited                                           |                                  |                           |             |          | Ľ               | Actions -                                                                                                    |
| sFTP File Status (from             | ✓ Old Records Lin         | nited                                           |                                  |                           |             |          | Ľ               | Actions ~                                                                                                    |
| Customers)                         | ✓ DMG Consulting          | 9                                               |                                  |                           |             |          | Ľ               | Actions -                                                                                                    |